## Configuring your Fiscal Year Date

**Donor Management System** 

You can easily configure the start and end date of your organization's fiscal year in the DMS. This'll allow you to filter your reports by either calendar or fiscal year.

Table of Contents:

• Configuring your Fiscal Year Date

## Configuring your Fiscal Year Date

1. Visit your administrative Settings

2. Under Localization, select Date Formats

| Welliness<br>Avenue Dashboard Contacts Contr | butions Campaigns Opportunitie | Reports DMS Mail                      | Settings H<br>DMSCA DMSCA |
|----------------------------------------------|--------------------------------|---------------------------------------|---------------------------|
| dminister CanadaHelps DMS                    |                                |                                       |                           |
| Customize Data and Screens                   |                                |                                       |                           |
| Website Forms                                |                                | Contact Types                         |                           |
| Activity Types                               |                                | Tags (Categories)                     |                           |
| Communications                               |                                |                                       |                           |
| Organization Address and Contact Info        |                                | Print Page (PDF) Formats              |                           |
| Message Templates                            |                                |                                       |                           |
| Localization                                 |                                |                                       |                           |
| Date Formats                                 |                                |                                       |                           |
| System Settings                              |                                |                                       |                           |
| Payment Processor Settings                   |                                | Import/Export Mappings                |                           |
| Misc (Undelete, PDFs, Limits, Logging, etc.) |                                | Receipt Settings                      |                           |
| CanadaHelps Contribute                       |                                |                                       |                           |
| Manage Campaigns                             |                                | GL Accounts                           |                           |
| Funds                                        |                                | Manage Groups                         |                           |
| CanadaHelps Campaign Group                   |                                |                                       |                           |
| Campaign Groups                              |                                |                                       |                           |
| DMS Mail                                     |                                |                                       |                           |
| Headers, Footers, and Automated Messages     |                                | DMS Templates                         |                           |
| From Email Addresses                         |                                | Draft, Schedule, and Manage DMS Mails |                           |
| Mailchimp Settings                           |                                |                                       |                           |

3. On the next page, you will see the following fields:

| Wellness<br>Avenue                                            | Dashboard                                                                                                    | Contacts | Contributions | Campaigns | Opportunities | Reports | DMS Mail | Settings   Help<br>DMSCA DMSCA + |
|---------------------------------------------------------------|----------------------------------------------------------------------------------------------------|----------|---------------|-----------|---------------|---------|----------|----------------------------------|
| Settings - Date                                               |                                                                                                    |          |               |           |               |         |          |                                  |
| Use this screen to configure d setting and define the range o | Use this screen to configure default formats for date display and date input fields throughout your site. Settings use standard POSIX specifiers. New installations are preconfigured with standard United States formats. You can override this default setting and define the range of allowed dates for specific field types at Administer > Customize Data and Screens > Date Preferences ? |          |               |           |               |         |          |                                  |
| Calendar Week begins on                                       | nday                                                                                                    |          |               |           |               |         |          |                                  |
| Fiscal Year Start Jai                                         | n v 01                                                                                                    | •        |               |           |               |         |          |                                  |
| Save Cancel<br>Fiscal Year Page                               |                                                                                                    |          |               |           |               |         |          |                                  |

- Weeks begins on: Set which day the week begins for your organization.
- Fiscal Year Start: Set the month and day.

4. When ready, select *Save* at the bottom of your screen.